## くご予約が確定して、直接医療機関と予約変更をした場合>

① i-wellness のトップ画面「予約」ボタンを押す

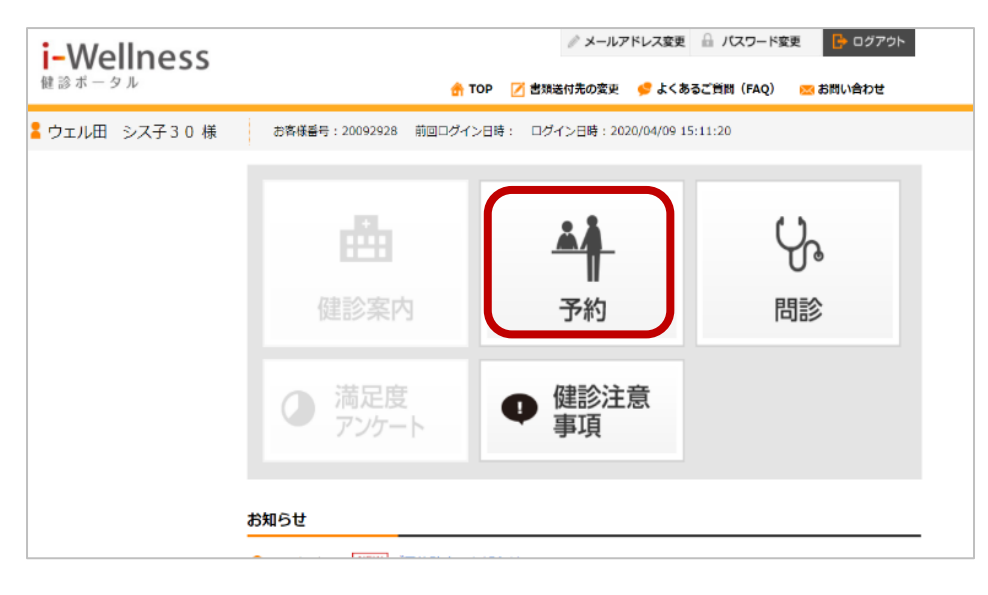

## ② 予約変更を押す

| i-Wellness     |                                                                |                                                                                                    |
|----------------|----------------------------------------------------------------|----------------------------------------------------------------------------------------------------|
| 健診ボータル         |                                                                | 🚖 TOP 📝 書類送付先の変更 🛭 😴 よくあるご 質問(FAQ) 🛛 🚾 お問い合わせ                                                                                                    |
| 💄 ウェル田 シス子30 様 | お客様番号:2009292                                                  | 28 前回ログイン日時: ログイン日時:2020/04/09 15:11:20                                                                                                    |
| <b>建</b> 予約 >  | 予約                                                             |                                                                                                    |
|                | 予約は確定しています<br>Webからの予約キャンセル・<br>受診日の前日あるいは当日の<br>医療機関へ連絡後、健診予約 | す。<br>・ 変更は受診の 8 日前まで可能です。<br>の予約キャンセルは、医療機関に直接ご連絡ください。<br>のセンターへもTELEにてご連絡ください。                                                                                                    |
|                | 選択医療機関 善仁<br>NOW<br>PRINTING                                   | 会総合健診センターヘルチェックファーストプレイス構浜(5140870)         〒2200011 神奈川県横浜市西区高島2-7-1ファーストプレイス横浜6階 100         支選 横浜駅車はり徒歩4分         子供運れでの受診 駐車幅あり 土日0K 鎮静剤 経口可 経鼻可         受診予定日 2020年04月14日(火)         受付時間 08:30 |
|                | 受診者 あなたの 受診 コー                                                 | ウェル田 シス子30<br>WCCドック 女性                                                                                                    |
|                | ス                                                              | 医師診察・身体計測等、視力漂点、体明肺計測、尿検音 A、尿検音 B、尿検音 C、融                                                                                                    |
| L              |                                                                | ಸ್ಮಾಕಿಯನ್ ಎ.ಕಾಗಡು ಎಂದಲ್ಲೇ ಕಾರಕಿಕ್ಕೆ /ಎಕ್ಕಾಗಡು ಕಾರಿಗೊಂಡುಗಳು ಸಿರಿಗೆ ಸ್ಮಾರ್ ಕಿರ್ಮಾರ್ ಎ.ರ್.ಕಿರ್ಮ                                                                                                    |

③ 「現在予約確定している予約はキャンセルとなります。」⇒「はい」を押す

| 💄 ウェル田 シス子30 様 | お客様新号: 20092928 前回ログイン日時: ログイン日時: 2020/04/09 15:11:20                              |
|----------------|------------------------------------------------------------------------------------|
| ▲<br>▲ 予約 >    | 変更すると、現在確定している予約はキャンセルとなります。よろしいですか?                                               |
| -              | 予約は確定していましたい、いいえ                                                                   |
|                | Webからの予約キャンセル・支えはマルックロ情まで可能です。<br>天静日の第日あるいは当日の予約キャンセルは、医療機関に直接で連絡ください。<br>予約キャンセル |
|                | 医療機関へ連絡後、健診予約センターへもTELにてご連絡ください。                                                   |

\*③で「WEBから予約変更・キャンセルはできない」という旨のメッセージが出た場合は、「お問い合わせから連絡する」を ご確認ください。

- ④ 「オプション検査の変更をされますか?」⇒変更していない場合は「いいえ」を押す
  - \*変更している場合は「はい」を押し、オプションを選びなおしてください。

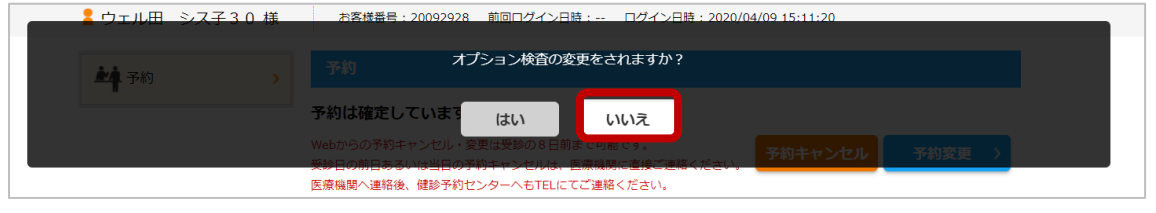

⑤ 「医療機関を変更されますか?」⇒変更していない場合は「いいえ」を押す

\*変更している場合は「はい」を押し、予約した医療機関を選びなおしてください。

| 💦 💄 ウェル田 シス子30 様 | お客様豊号: 20092928 前回ログイン日時: ログイン日時: 2020/04/09 15:11:20                            |
|------------------|----------------------------------------------------------------------------------|
| <b>小小</b> 予約 >>  | 医療機関を変更されますか?                                                                    |
|                  | 予約は確定しています。 はい いいえ                                                               |
|                  | Webからの予約キャンセル・変更は受診の8日前よくなどで、<br>受診日の前日あるいは当日の予約キャンセルは、医療環境に直接く活され、 予約キャンセル 予約変更 |
|                  | 医療機関へ連絡後、健診予約センターへもTFLにてご連絡ください。                                                 |

⑥ 日付を選択する画面が出てきますので、第1希望日に直接医療機関と予約変更した日付をカレンダーから選択。

| i-Wellness    |                                                  | Ø            | メールアド                                                                                                    | レス変更                                              | . <b>.</b> .,                                   | (スワー)                                    | 「変更                                 | <b>b</b>              | コグアウト                |
|---------------|--------------------------------------------------|--------------|----------------------------------------------------------------------------------------------------|---------------------------------------------------|-------------------------------------------------|------------------------------------------|-------------------------------------|-----------------------|----------------------|
| 健診ボータル        | 🟦 TOP 🗾                                          | 類送付分         | の変更                                                                                                    | \$>よ                                              | あるご質問                                           | 問(FAQ                                    | ) 🖂                                 | お問い合                  | わせ                   |
| ▲ ウェル田 シス子30様 | お客様番号:20092928 前回ログイン日時:                         | ログイ          | ン日時:20                                                                                                    | 20/04/0                                           | 9 15:11                                         | :20                                      |                                     |                       |                      |
| <b>社</b> 予約 > | 予約                                               |              |                                                                                                    |                                                   |                                                 |                                          |                                     |                       |                      |
|               | コース・オプション選択 医療機関・受診日間                            | ur           | 連絡先・                                                                                                    | 送付先の                                              | 入力                                              |                                          | 確認                                  |                       | 完了                   |
|               | 受診希望日をお選びください。                                   |              |                                                                                                    |                                                   |                                                 |                                          |                                     |                       |                      |
|               | 秋から冬にかけて健康診断の予約が集中するため<br>で登録いただくと比較的スムーズに予約がお取り | 、全国的<br>できます | りに予約が<br>「ので、ご                                                                                                    | 取りづら<br>協力お願                                      | うくなっ<br>頂いいた                                    | ていま<br>します。                              | す。希望<br>。                           | 旧を最                   | 大5つま                 |
|               | 善仁会総合健診センターヘルチェック<br>医療機関優先順位                    | יד           | 直接医                                                                                                    | Ē療機                                               | 関と変                                             | 更され                                      | た日程                                 |                       | 501 E S              |
|               | 第1希望 ▼                                           |              | 7.                                                                                                    | 月                                                 | 火                                               | 水                                        | 木                                   | 金                     | ±                    |
|               | PRINTING 受診希望日(赤枠は必須)                            |              |                                                                                                    |                                                   | 1                                               | 2                                        | <u>3</u>                            | <u>4</u>              | <u>5</u>             |
|               | 2020/06/26                                       | ×            | 6                                                                                                    | Z                                                 | <u>8</u>                                        | 9                                        | <u>10</u>                           | 11                    | 12                   |
|               | 2020/12/30                                       | ×            | 13                                                                                                    | <u>14</u>                                         | <u>15</u>                                       | <u>16</u>                                | <u>17</u>                           | <u>18</u>             | <u>19</u>            |
|               | 第4希望                                             | ×            | 20                                                                                                    | <u>21</u>                                         | 22                                              | <u>23</u>                                | <u>24</u>                           | <u>25</u>             | <u>26</u>            |
|               | 第5希望                                             | ×            | 27                                                                                                    | <u>28</u>                                         | <u>29</u>                                       | <u>30</u>                                | <u>31</u>                           |                       |                      |
|               | 混雑情報・予約の注意事項                                     |              | <ul> <li>■ 診療日</li> <li>混雑の</li> <li>い日和</li> <li>混雑の</li> <li>こ日和</li> <li>二混雑の</li> <li>お申し</li> <li>*混雑間</li> <li>コ本が決</li> </ul> | 日でないけ<br>D為お申込<br>呈です。<br>D為ご予約<br>し込み可能<br>設まする場 | こめ希望<br>込みいた<br>約が取り<br>能日です。<br>新日時点で<br>最合がごさ | できませ,<br>だいても。<br>ずらい日<br>、 医療機<br>での情報で | ん。<br>ご予約で<br>程です。<br>関へ予約<br>です。表示 | きない可<br>調整いた<br>Rに関わり | 能性が高<br>します。<br>らず予約 |

⑦ 第2希望日、第3希望日はカレンダーで選択できる日付を適当(ダミー)に選んで、「次へ」を押す

| i-Wellness<br>健診ボータル |                          | 🔒 TOP                                                                                                    |                     | レス変更<br>🥩 よくま                | 品 ノ<br>あるご質問           | (スワー)<br>問 (FAQ       | ×変更<br>×変更    | 日本<br>お問い合          | リグアウト<br>わせ |
|----------------------|--------------------------|----------------------------------------------------------------------------------------------------|---------------------|------------------------------|------------------------|-----------------------|---------------|---------------------|-------------|
| 🖁 ウェル田 シス子30様        | お客様番号:20092              | 2928 前回ログイン日時: C                                                                                                    | コグイン日時:20           | 20/04/09                     | 9 15:11                | :20                   |               |                     |             |
| <b>純</b> 予約 >        | 予約                       |                                                                                                    | _                   |                              |                        |                       |               |                     |             |
|                      | コース・オプション                | 選択 医療機関・受診日選択                                                                                                    | 連絡先・                | 送付先の                         | 入力                     | 1                     | 確認            |                     | 完了          |
|                      | 受診希望日をお選びく               | ください。                                                                                                    |                     |                              |                        |                       |               |                     |             |
|                      | 秋から冬にかけて健康<br>で登録いただくと比較 | 長診断の予約が集中するため、 会 ため、 会 ため、 会 ため、 会 ため、 会 ため 、 会 ため 、 る ため 、 る ため | 全国的に予約が<br>きますので、ご  | 取りづら<br>協力お願                 | うくなっ<br>頂いいた           | ていま<br>します。           | す。希≦<br>,     | 望日を最                | 大5つま        |
|                      | 善仁会総合健診                  | センターヘルチェックファ                                                                                                    | ァーストプレ              | イス横                          | 浜(51                   | 4087                  | '0)           |                     |             |
|                      |                          | 医療機関優先順位                                                                                                    | <u>&lt;202</u>      | <u>&lt;2020年11月</u> 2020年12月 |                        |                       | <u>2021</u> 年 | <u>2021年01月&gt;</u> |             |
|                      | NOW<br>PRINTING          | 第1布望 ▼<br>■該美切日 (去地(+必須)                                                                                                    | В                   | 月                            | 火                      | 水                     | 木             | 金                   | ±           |
|                      |                          | 2020/06/26 ×                                                                                                    |                     |                              | 1                      | 2                     | 3             | 4                   | 5           |
|                      |                          | 2020/12/31                                                                                                    | 6                   | Z                            | 8                      | 9                     | <u>10</u>     | 11                  | 12          |
|                      |                          | 2020/12/30                                                                                                    | 13                  | 14                           | <u>15</u>              | <u>16</u>             | <u>17</u>     | <u>18</u>           | <u>19</u>   |
|                      |                          | 第4希望                                                                                                    |                     | 21                           | <u>22</u>              | <u>23</u>             | <u>24</u>     | 25                  | <u>26</u>   |
|                      | 泪地挂起,又约小叶                | 第5希望                                                                                                    | 右のカレン               | ダーか                          | 6適当                    | に選ん                   | でくだ           | さい                  |             |
|                      | 海辺和目的半枚 ・ ナンドリの)土        | 251/99+14                                                                                                    |                     | の為ご予約                        | 切が取りて                  | ずらい日                  | ₽ <b>7</b>    |                     | が高          |
|                      |                          |                                                                                                    | □ お申<br>* 混雑<br>可否が | し込み可能<br>時報は更新<br>やたする場      | 記日です。<br>旧時点で<br>に合がごう | 医療機<br>この情報で<br>ています。 | 男へ<br>こす.     | 次                   | $\sim$      |

⑧ コメントに「第1希望の●:●●~直接医療機関に予約をしています。」と入力して「次へ」を押す

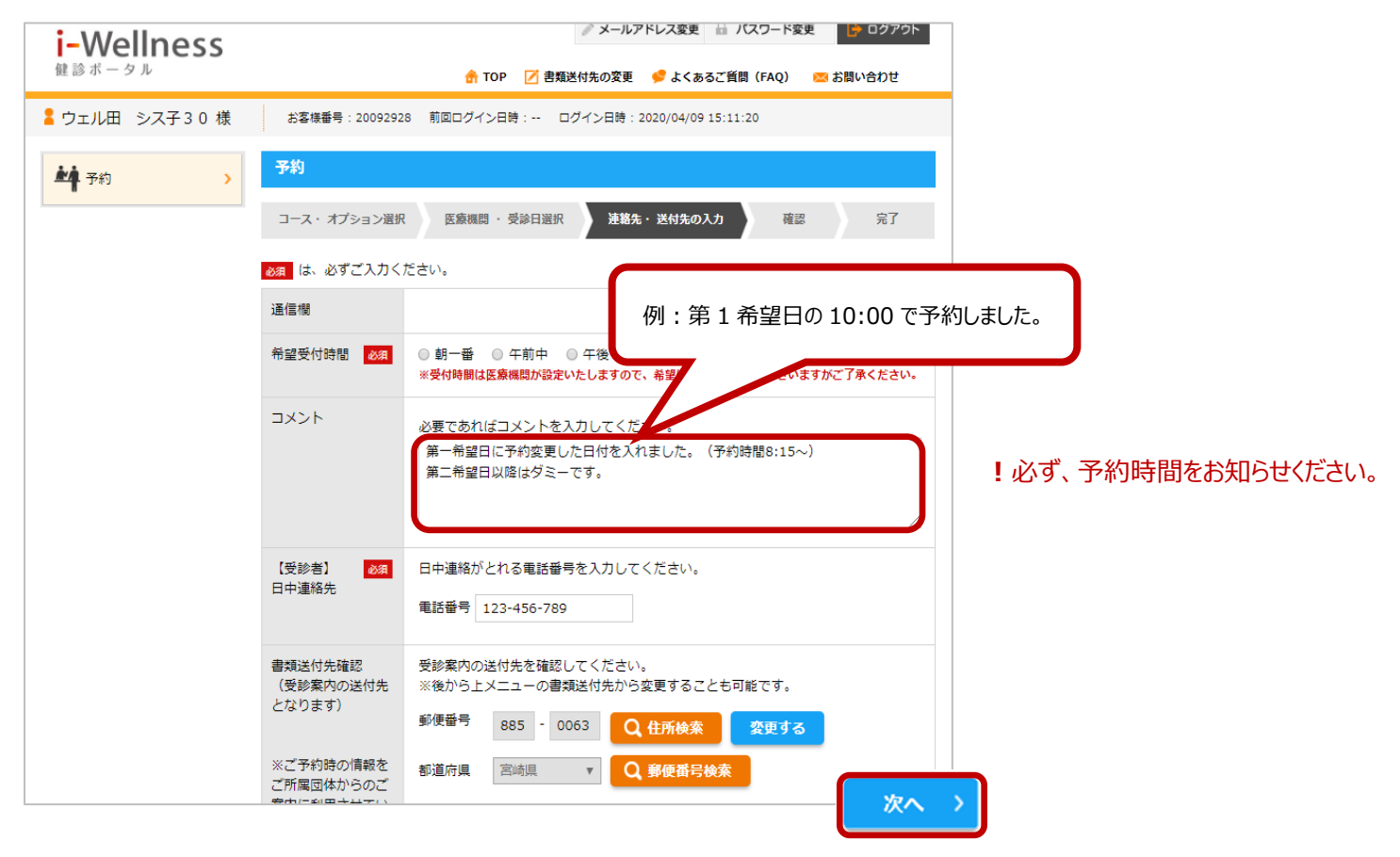

## ⑨ 確認画面で内容をご確認いただき「予約登録」を押す

## <お問い合わせから連絡する>

「WEBから予約変更・キャンセルはできない」という旨のメッセージが出た場合はこちらの方法でご連絡ください。

① 画面右上の「お問い合わせ」を押してください。(スマホの方は三をタップしてください)

| i-Wellness<br>健診ボータル                                      | <ul> <li>メールアドレス変更 🔒 パスワード変更 🕒 ログアウト</li> <li></li></ul>                                                                                                    |
|-----------------------------------------------------------|----------------------------------------------------------------------------------------------------|
| 🖁 ウェル田 シス子30 様                                            | お客様番号:20092928 前回□グイン日時:~ □グイン日時:2020/04/09 15:11:20                                                                                                    |
| <ul> <li>         ・・・・・・・・・・・・・・・・・・・・・・・・・・・・・</li></ul> | 予約       予約は確定しています。       Webからの予約キャンゼル・変更は受診の8日前まで可能です。       受診日の前日あるいは当日の予約キャンゼルは、医療機関に直接ご連絡ください。       予約キャンセル       予約変更 >       医療機関へ連絡後、鍵鈔予約センターへもTELICでご連絡ください。 |
|                                                           | 選択医療機関 善仁会総合健診センターヘルチェックファーストプレイス横浜(5140870)                                                                                                    |
|                                                           | 受診者 ウェル田 シス子30                                                                                                    |

② 内容に直接医療機関と予約変更した日付、受付の時間、他変更がある場合は医療機関名、オプションの内容を記入して ください。キャンセルのみの場合はその旨を記載してください。

| i-Wellness    |                               | <i>』</i> メールアド                                                | レス変更 🔒 パスワード変更 📑 ログアウト    |          |
|---------------|-------------------------------|---------------------------------------------------------------|---------------------------|----------|
| 健診ボータル        |                               | 🔓 TOP 📝 書類送付先の変更 💡                                            | 🎐 よくあるご質問(FAQ) 🛛 🚾 お問い合わせ |          |
| ウェル田 シス子30k   | 義 お客様番号:200929                | 928 前回ログイン日時: ログイン日時:202                                      | 20/04/09 15:11:20         |          |
| <b>羊</b> 科 予約 | お問い合わせ                        |                                                               |                           |          |
| 2、問診          | > 内容入力                        | 確認                                                            | 完了                        |          |
|               | ◎須 は、必ずご入力く                   | ください。                                                         |                           |          |
|               | お名前                           | ウェル田 シス子30様                                                   | 例:6/10 8:15               | に変更しました。 |
|               | お問い合わせの <mark>必須</mark><br>種類 | 予約について・                                                       |                           |          |
|               | 件名 🐹                          | 医療機関へ直接日程変更しました                                               |                           |          |
|               | 内容                            | 4/14から6/10(8:15~)へ変更しました<br>希望項目も胃カメラから胃バリウムに変更<br>他に変更ありません。 | i。<br>這しました。              |          |
|               |                               | ※ 全 20文字以内<br>おf そできるだけ具体的に入力                                 | してください。                   |          |
| 例:            | 予約は医療機関に                      | 連絡しキャンセルしました。                                                 | 入力内容を確認する                 |          |

なお、処理の都合上、予約キャンセルメールが届きますので、あらかじめご了承ください。 お客様にはご面倒をおかけしますが、何卒、よろしくお願い申し上げます。